# COMMENT CRÉER UN COMPTE « MON IDENTIFIANT SNCF » ?

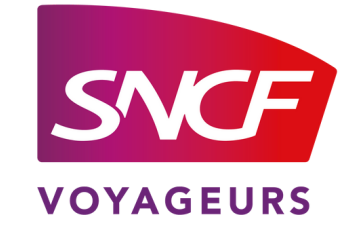

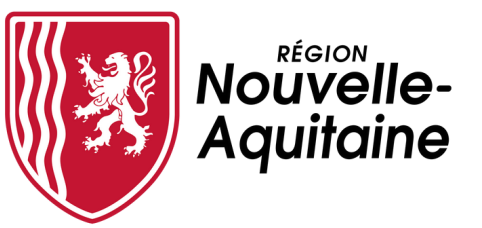

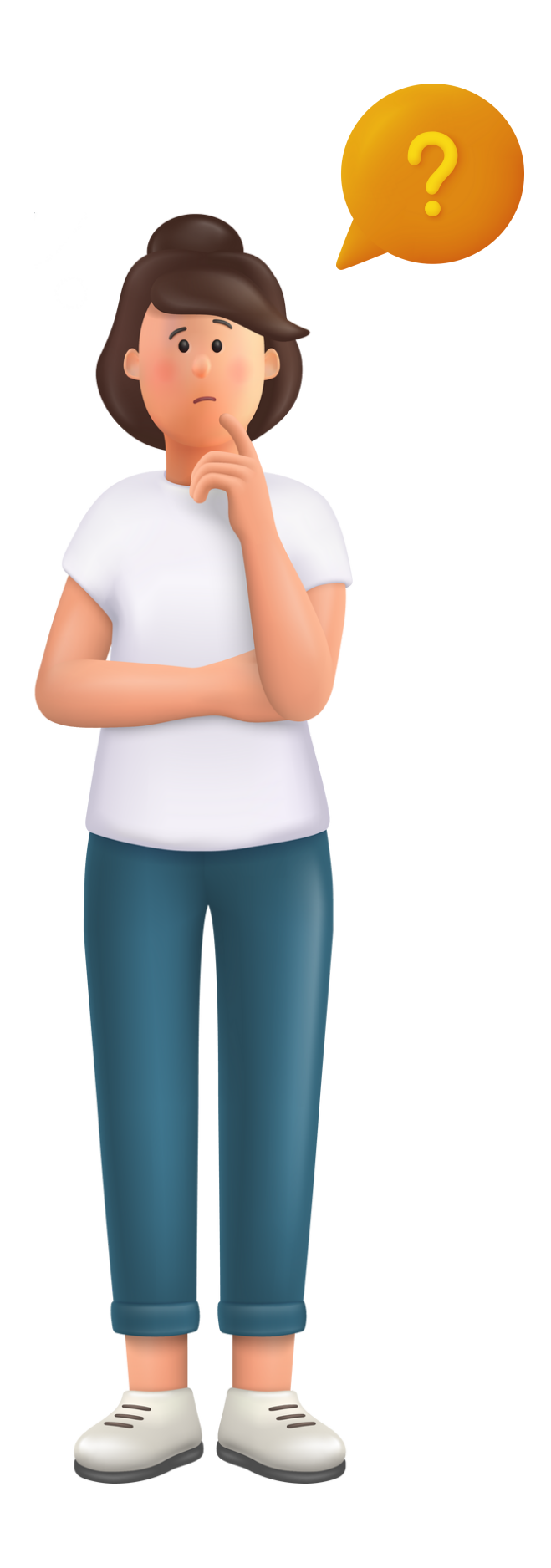

## LE COMPTE « MON IDENTIFIANT SNCF » EST UN IDENTIFIANT UNIQUE PERMETTANT D'ACCÉDER AUX CANAUX SUIVANTS :

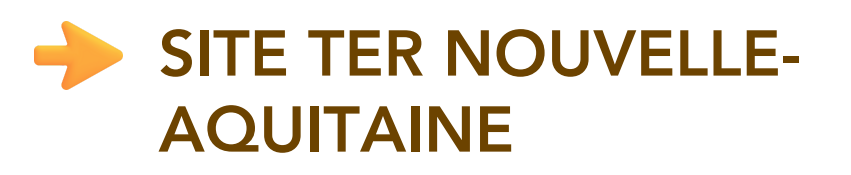

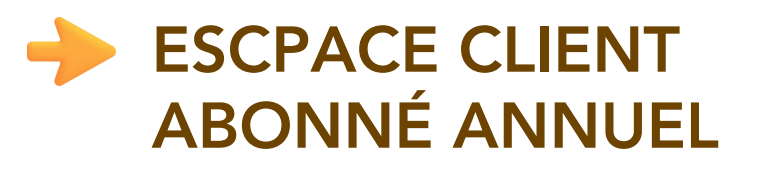

BORNES LIBRES-SERVICES EN GARES ET BOUTIQUES

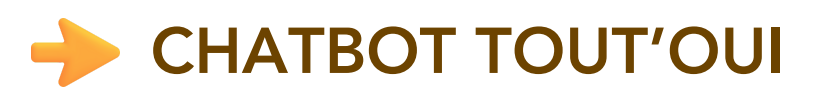

SITE INTERNET MA PLACE À BORD

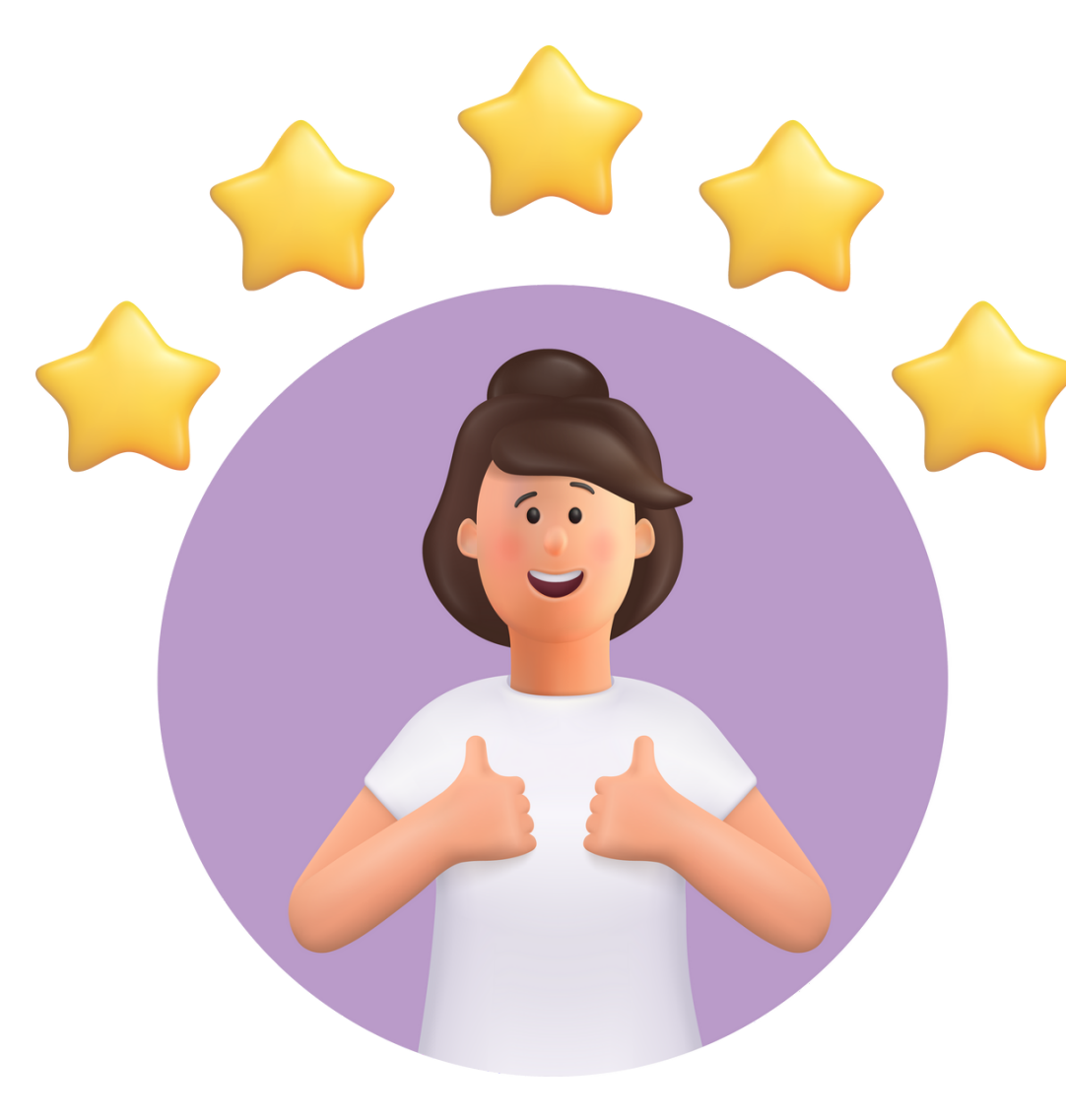

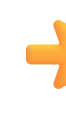

SITE INTERNET MAX ACTIF +

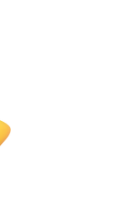

SITE INTERNET MON CHAUFFEUR/MON ESPACE TGV INOUI

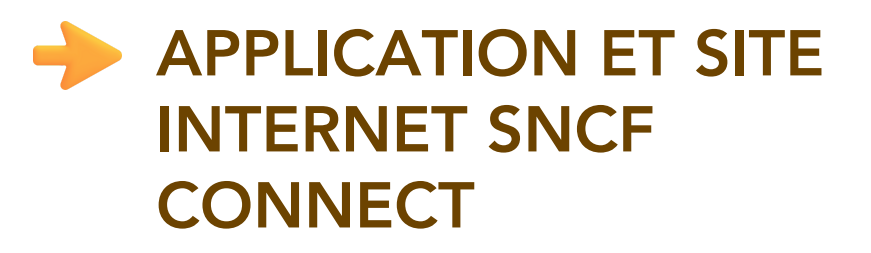

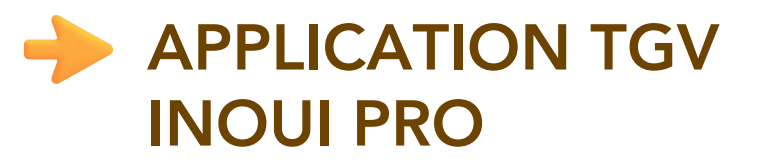

PORTAIL WIFI À BORD

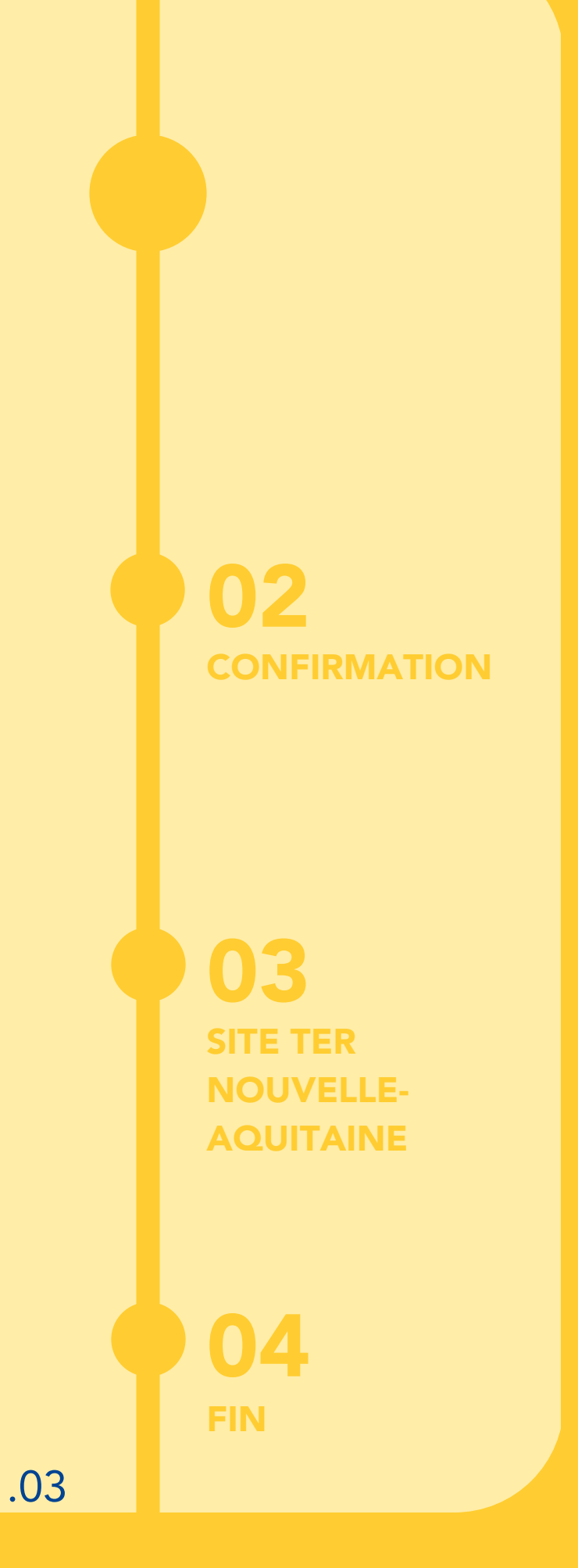

# 

# J'INITIE LA CRÉATION DE MON COMPTE SUR LE SITE **TER NOUVELLE-AQUITAINE**

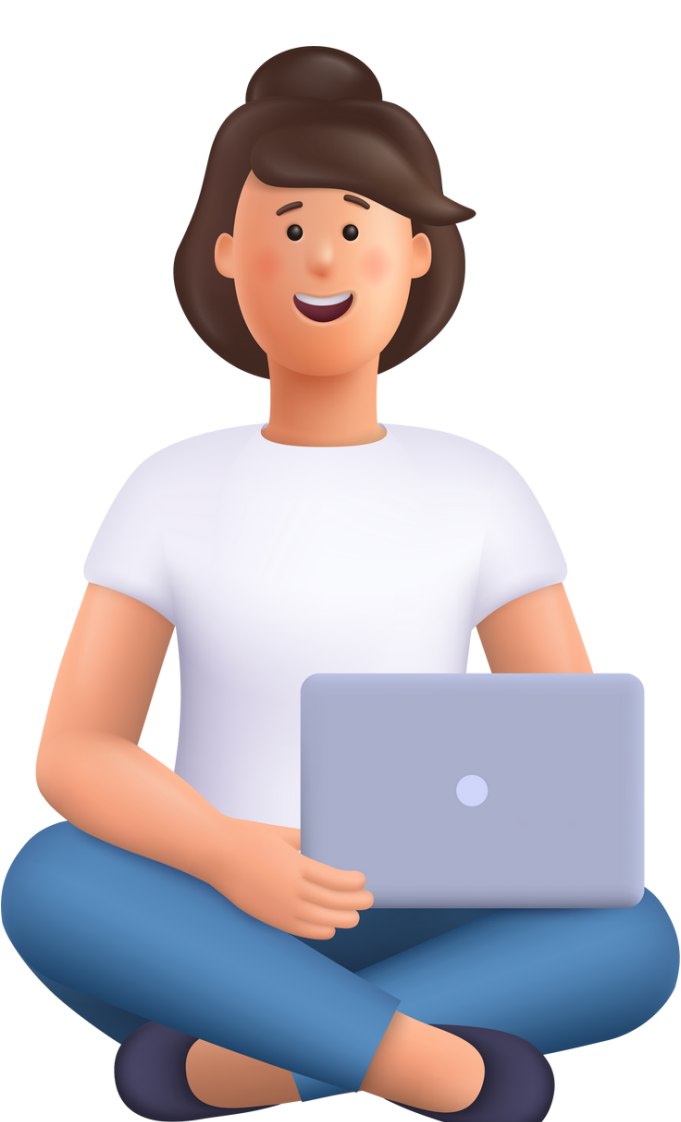

## JE ME RENDS SUR LE SITE TER NOUVELLE-AQUITAINE

| Google | sncf ter nouvelle-aquitaine                                            | × 🌷 💽 🔍                |
|--------|------------------------------------------------------------------------|------------------------|
|        | Images Contact Abonnement Carte Info trafic Ho                         | oraires Appli Assistan |
|        | Environ 4 130 000 résultats (0,27 secondes)                            |                        |
|        | SNCF Voyageurs<br>https://www.ter.sncf.com > nouvelle-aquitaine        |                        |
|        | SNCF TER Nouvelle-Aquitaine - Horaires, info trafic                    | c, achat de            |
|        | Retrouvez toutes les informations du réseau TER Nouvelle-Aquitaine : h | noraires des trains,   |
|        | trafic en temps réel, achats de billets, offres et services en         |                        |
|        | Rechercher un horaire                                                  |                        |
|        | Retrouvez les horaires de vos trains TER Nouvelle-Aquitaine            |                        |
|        | Rechercher une fiche horaire                                           |                        |
|        | Consultez l'ensemble des fiches horaires, travaux et tous les          |                        |
|        | Info trafic, horaires modifiés                                         |                        |
|        | Il s'agit de : La construction de la passerelle ferroviaire. Du 2      |                        |
|        | Tous les channements                                                   |                        |
|        |                                                                        |                        |

### J'INITIE LA CRÉATION DE MON COMPTE

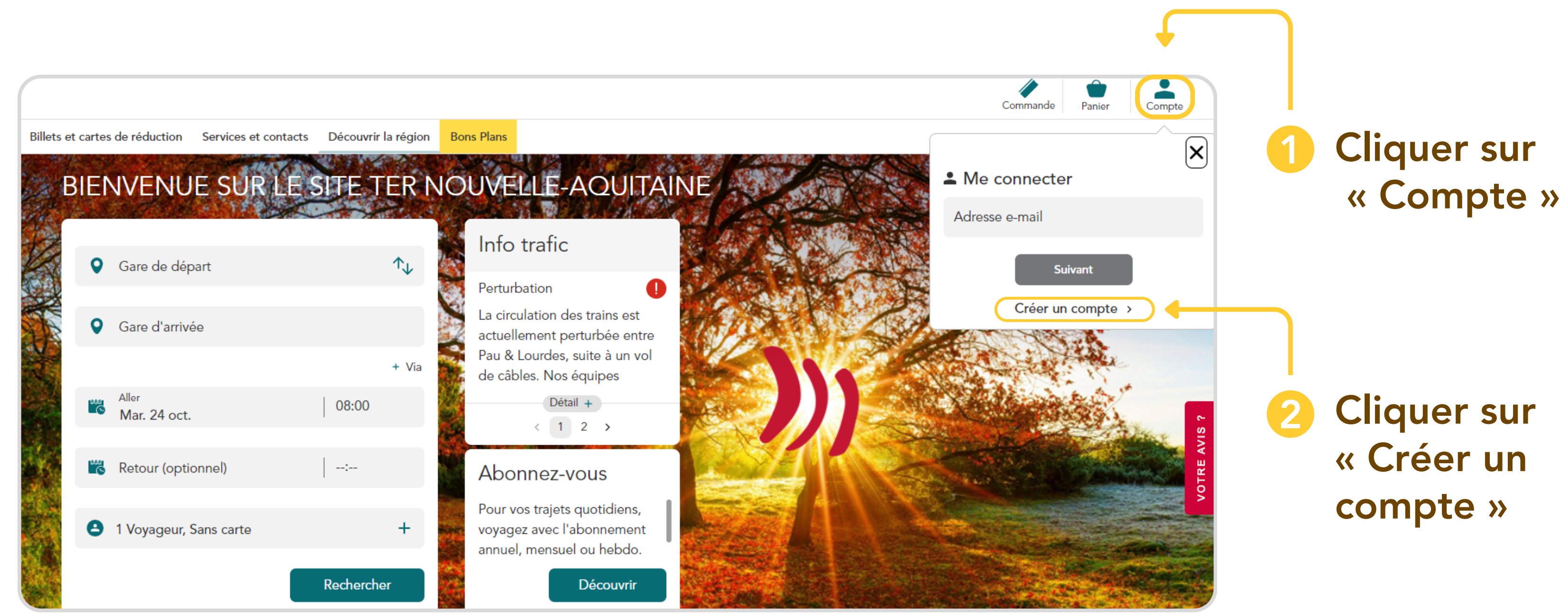

### JE RENSEIGNE MES INFORMATIONS PERSONNELLES

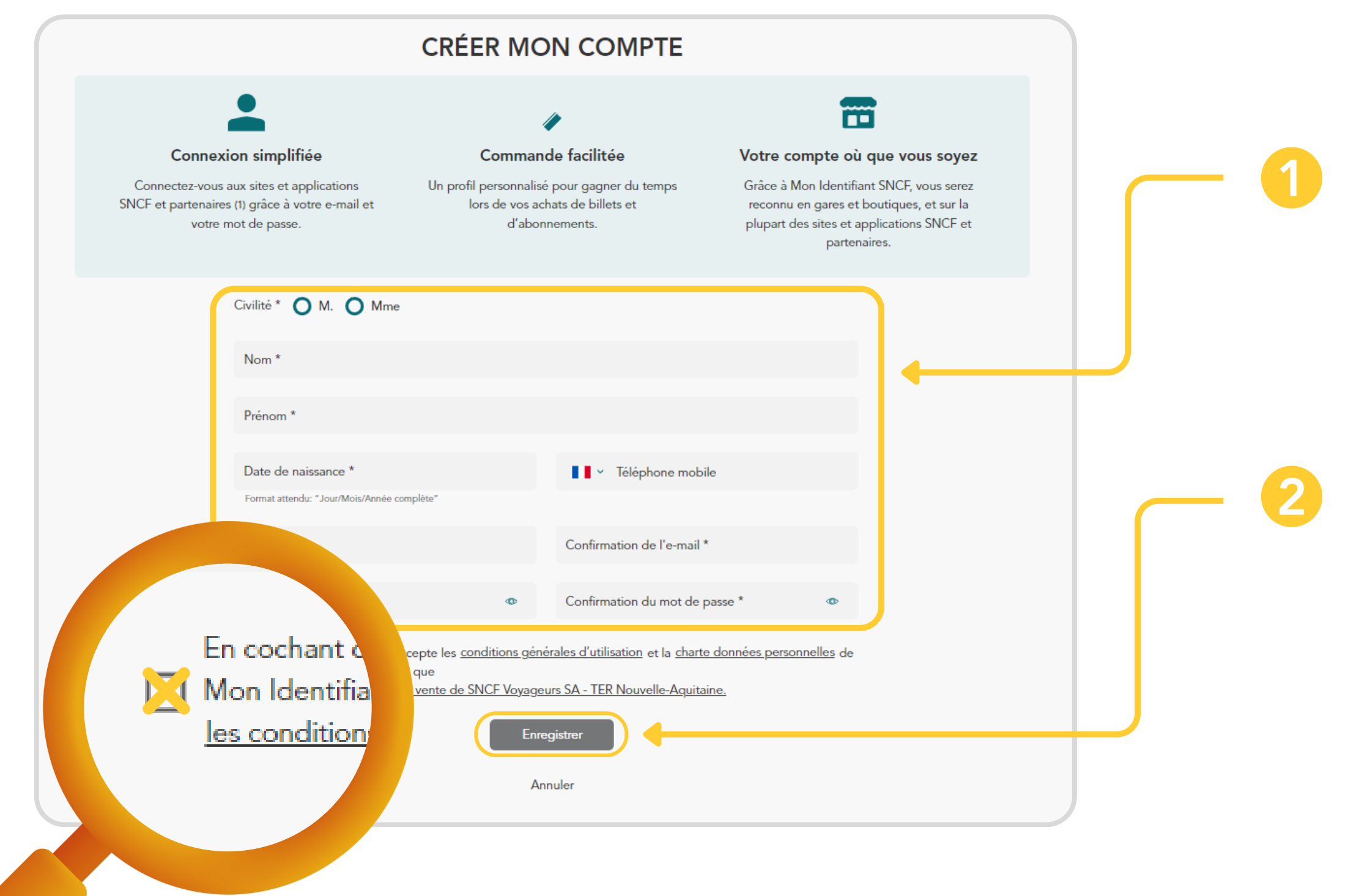

### Remplir les informations

2 Cocher la case d'acceptation des CGV puis cliquer sur « Enregistrer »

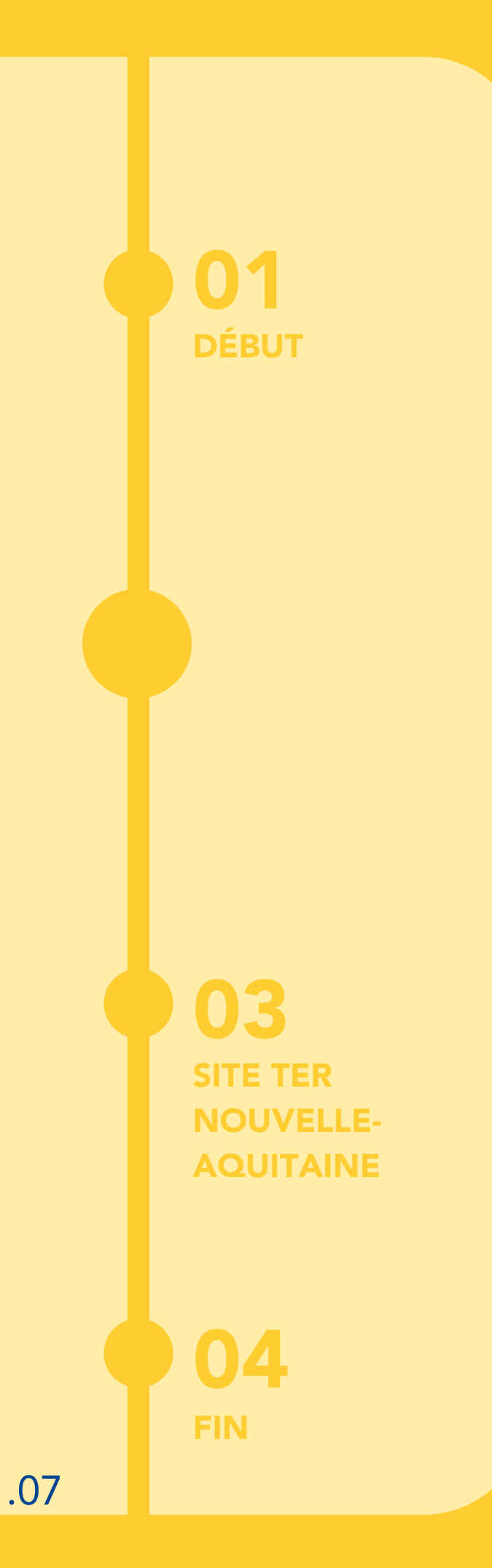

02.

# JE VALIDE LA CRÉATION DE MON COMPTE

-

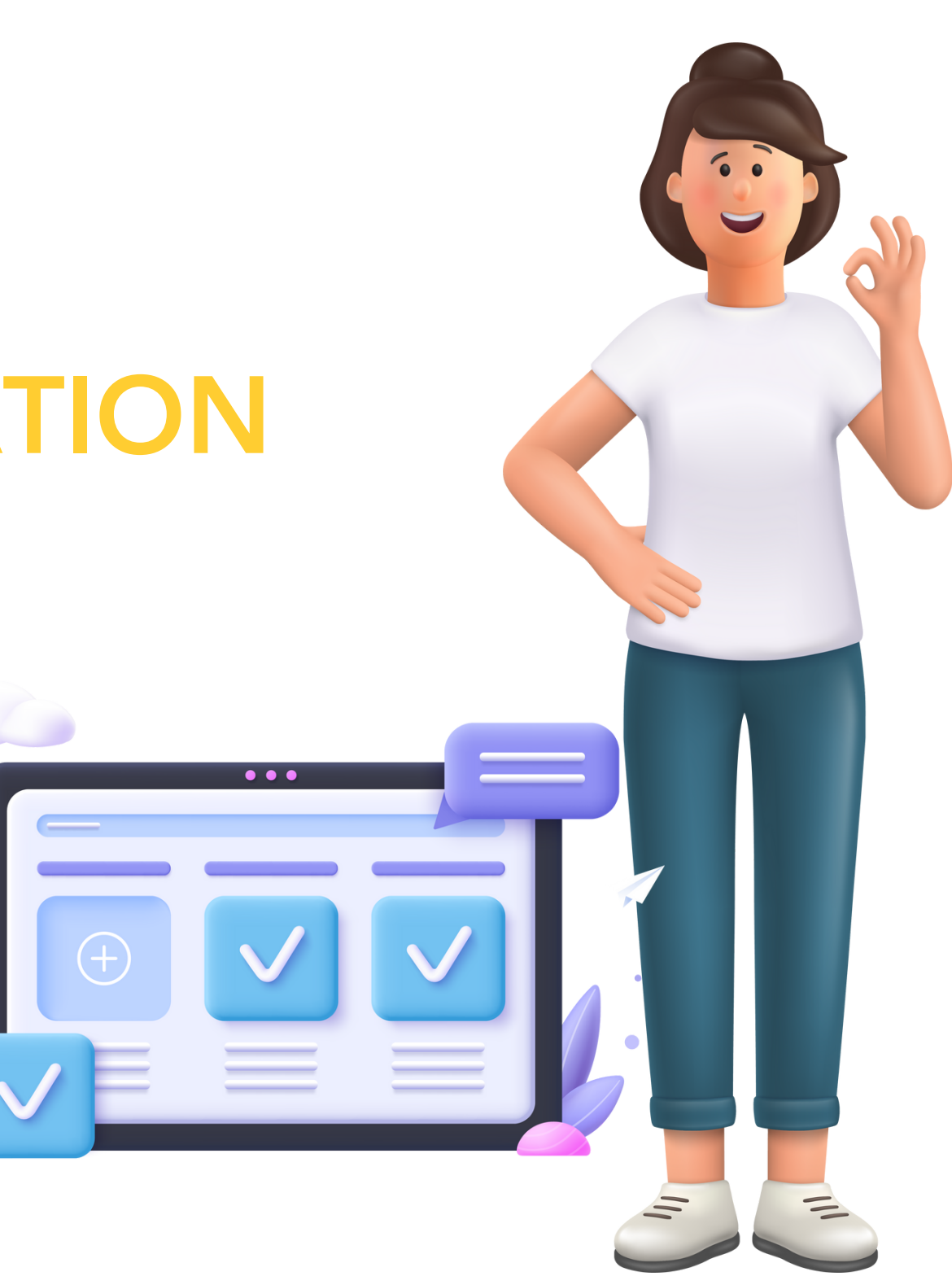

### JE ME RENDS SUR MA BOÎTE MAIL

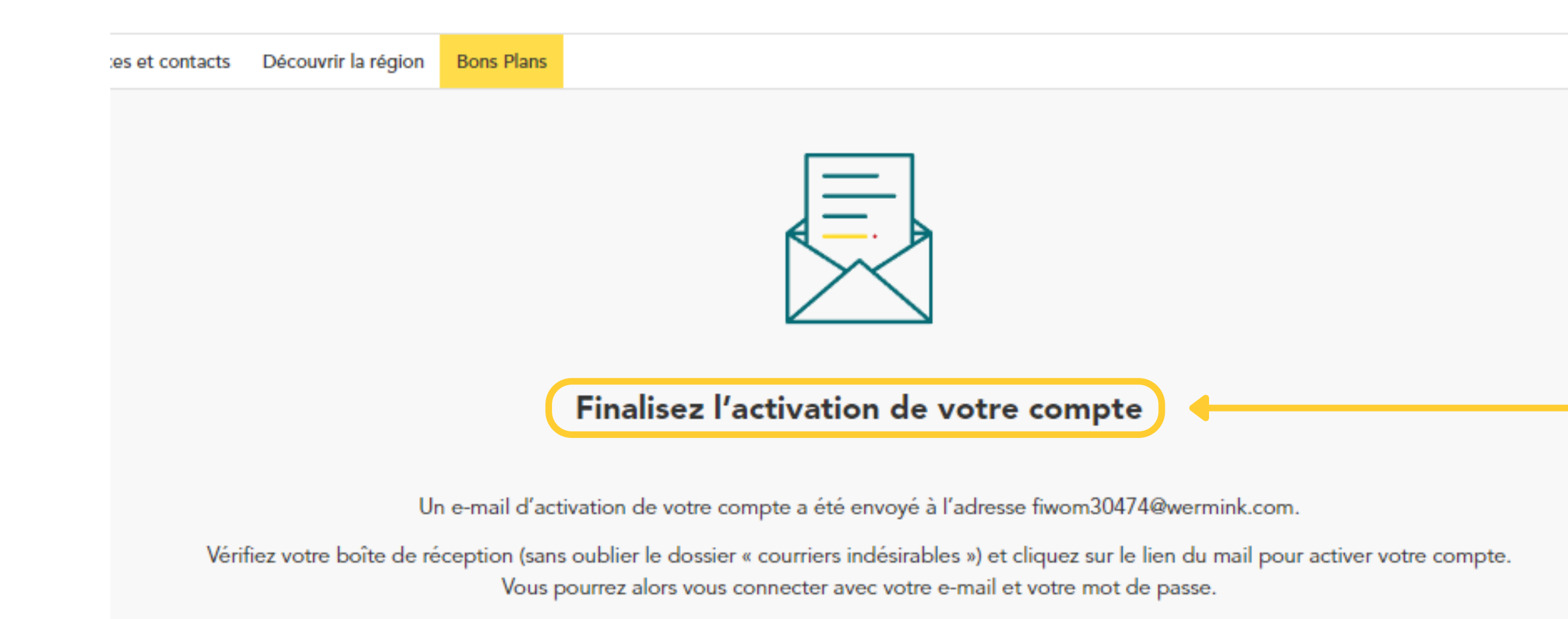

Revenir à l'accueil >

Je me rends sur mon adresse mail pour activer mon compte monidentifiant@sncf.com

Objet: Mon Identifiant SNCF - Création de compte

Mon Identifiant SNCF - Validation de création de compte

Activation de votre compte Mon Identifiant SNCF Voir la version en ligne

### **Cliquer sur** « Activer mon compte »

### Activation de votre compte Mon Identifiant SNCF

### Bonjour valentin,

Un dernier clic, et la création de votre compte sera effective. Cette adresse e-mail deviendra votre identifiant unique pour vous connecter à la plupart des sites et applications SNCE et partenaires (Consultez la liste)

Activer mon compte

Nous vous remercions de votre contiance, À bientôt. L'équipe Mon Identifiant SNCF

Ce lien est valable 72H. Passé ce délai, vous devrez renouveler votre demande sur le site

Vous recevez ce message car vous êtes utilisateur du service d'authentification « Mon Identifiant SNCF ». Conformément aux conditions générales d'utilisation du service d'authentification « Mon Identifiant SNCF », vous recevez cet e-mail dans le cadre des prestations contractuelles proposées par notre service. Cette communication vous est envoyée par SNCF Voyageurs, SA au capital de 157 789 960 euros, inscrite au RCS de Bobigny sous le numéro 519 037 584 - 9, rue jean Philippe Rameau -93200 Saint-Denis Cedex.

Vous disposez à tout moment d'un droit d'accès, de rectification, de limitation, de portabilité, de suppression, d'opposition de vos données personnelles (ainsi que du droit de définir les directives applicables à la conservation, l'effacement et la communication de celles-ci après votre décès) en contactant notre Délégué à la Protection des Données ICI ou par courrier à l'adresse suivante : SNCF Voyageurs - Équipe Protection des données - BP 440, 2 place de la Défense, CNIT 1, 92053 Paris La Défense Cedex - France.

En cas de réclamation, vous pouvez contacter le délégué à la protection des données personnelles (aux coordonnées

indiquées ci-dessus). Vous disposez également du droit d'introduire une réclamation auprès d'une autorité de contrôle (CNIL). Pour plus d'information concernant les traitements de données personnelles relatifs à « Mon Identifiant SNCF », vous pouvez consulter nos Conditions Générales d'Utilisation ainsi que notre Politique de gestion des données à caractère personnel.

Date:

24-10-2023 08:59:49

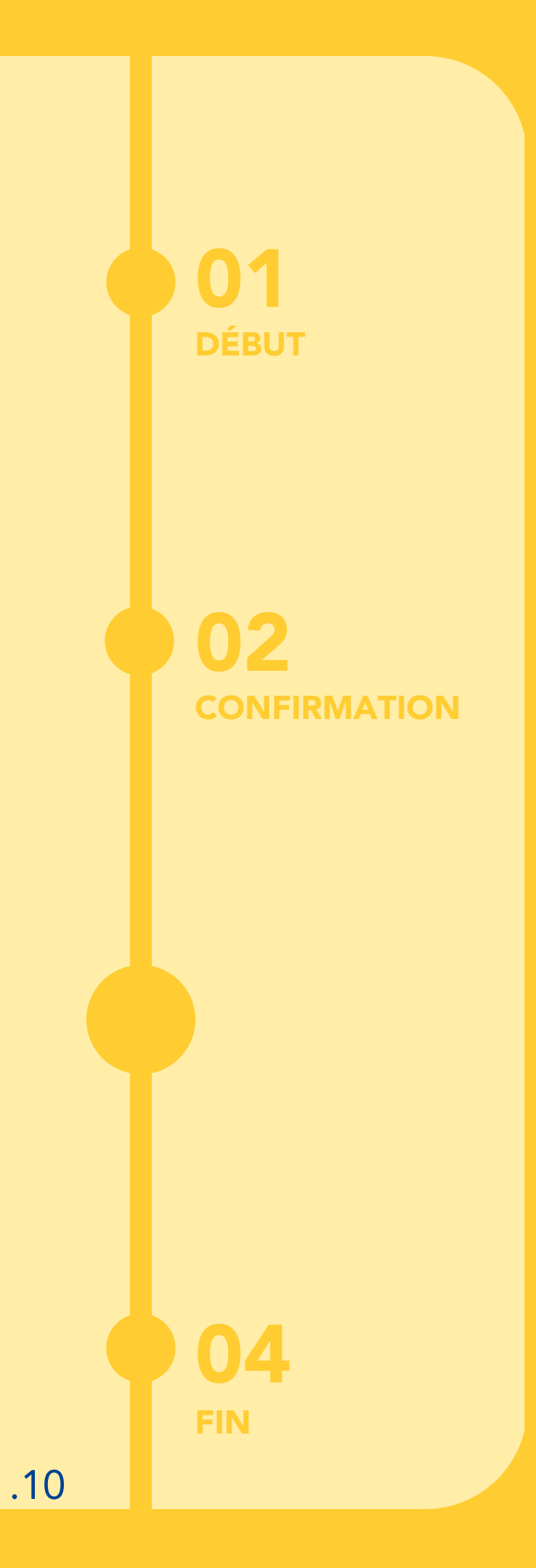

# 03.

# JE RETOURNE SUR LE SITE TER NOUVELLE-AQUITAINE

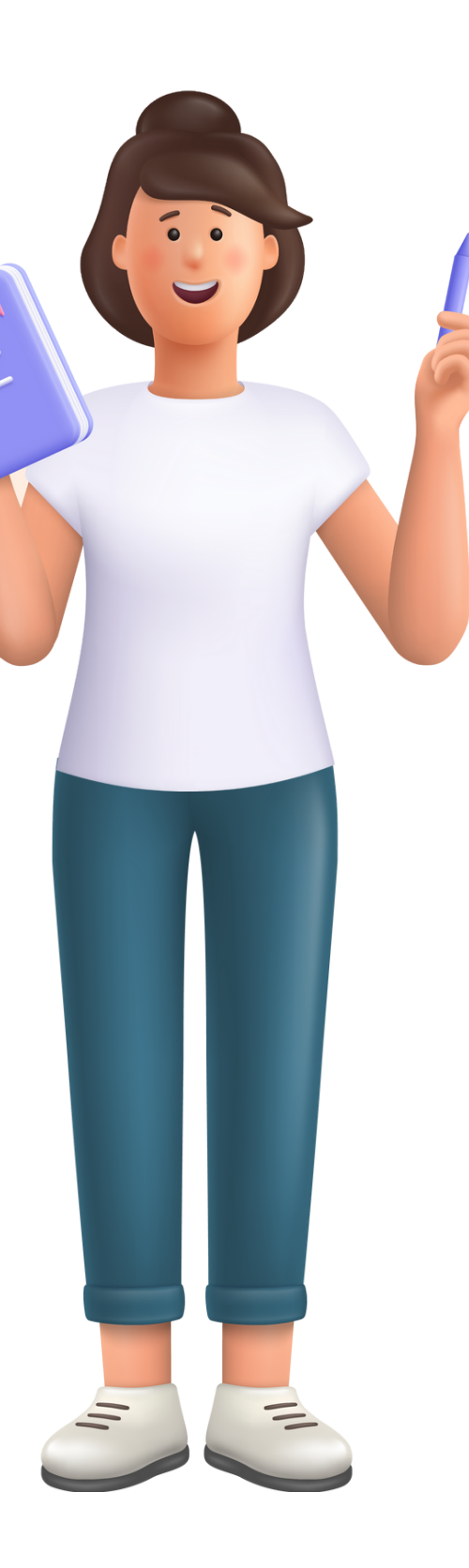

Mon compte est désormais activé.

Pour me connecter cliquer sur « Connexion »

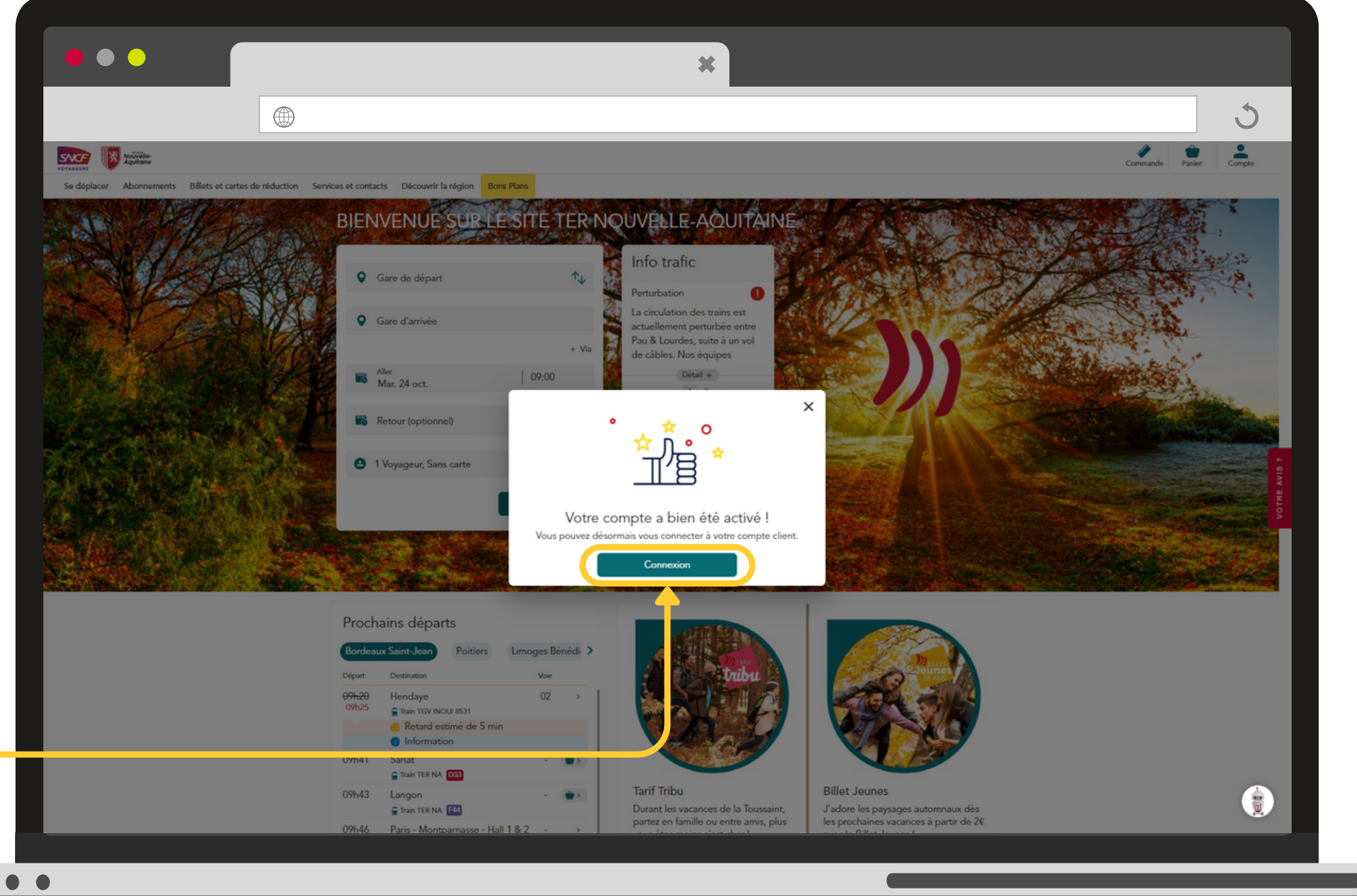

# Lors de la première connexion, nous recommandons d'accepter de recevoir des informations de la part de SNCF Voyageurs.

### Cocher les cases SMS et/ou Email puis « Valider »

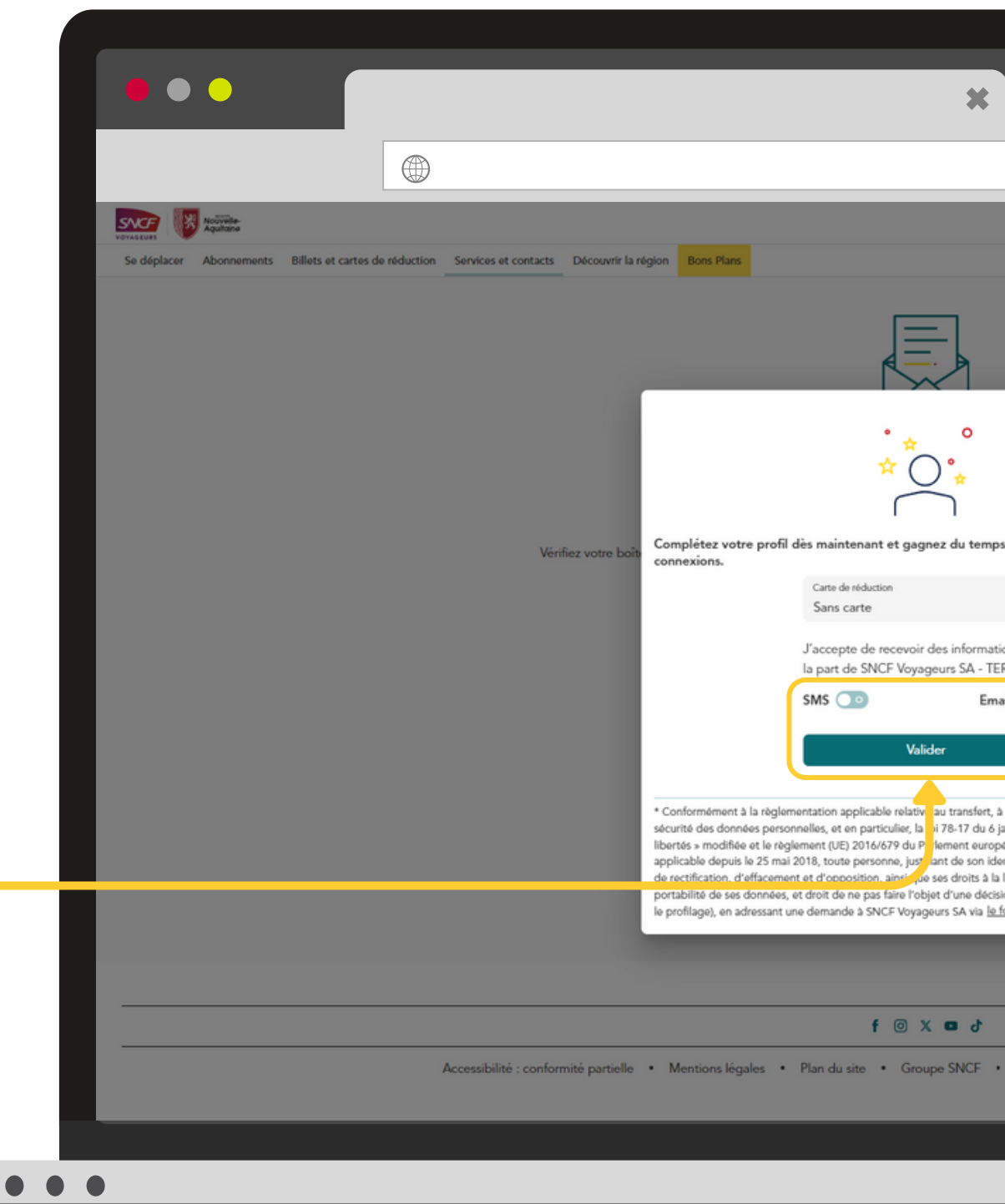

|                                                                                                    | 5                      |
|----------------------------------------------------------------------------------------------------|------------------------|
|                                                                                                    | Commande Panier Compte |
|                                                                                                    |                        |
|                                                                                                    |                        |
|                                                                                                    |                        |
| ×                                                                                                    |                        |
|                                                                                                    |                        |
| nps lors de vos prochaines                                                                                                    |                        |
| ✓                                                                                                    |                        |
| ations de<br>TER* par :                                                                                                    | E AVIS 7               |
| imail 💿                                                                                                    | VOTR                   |
|                                                                                                    |                        |
| rt, à la collecte, la conservation et la                                                                                      |                        |
| ropéen et du Conseil du 27 avril 2016<br>identité, peut exercer ses droits d'accès,<br>la limitation du traitement droit à la |                        |
| tcision individuelle automatisée (y compris<br>le formulaire dédié.                                                           |                        |
|                                                                                                    |                        |
|                                                                                                    |                        |
| Confidentialité/Cookies  CGU/CGV  Lignes  Gares                                                                               |                        |
|                                                                                                    | v1.50.0-1              |
|                                                                                                    |                        |
|                                                                                                    |                        |

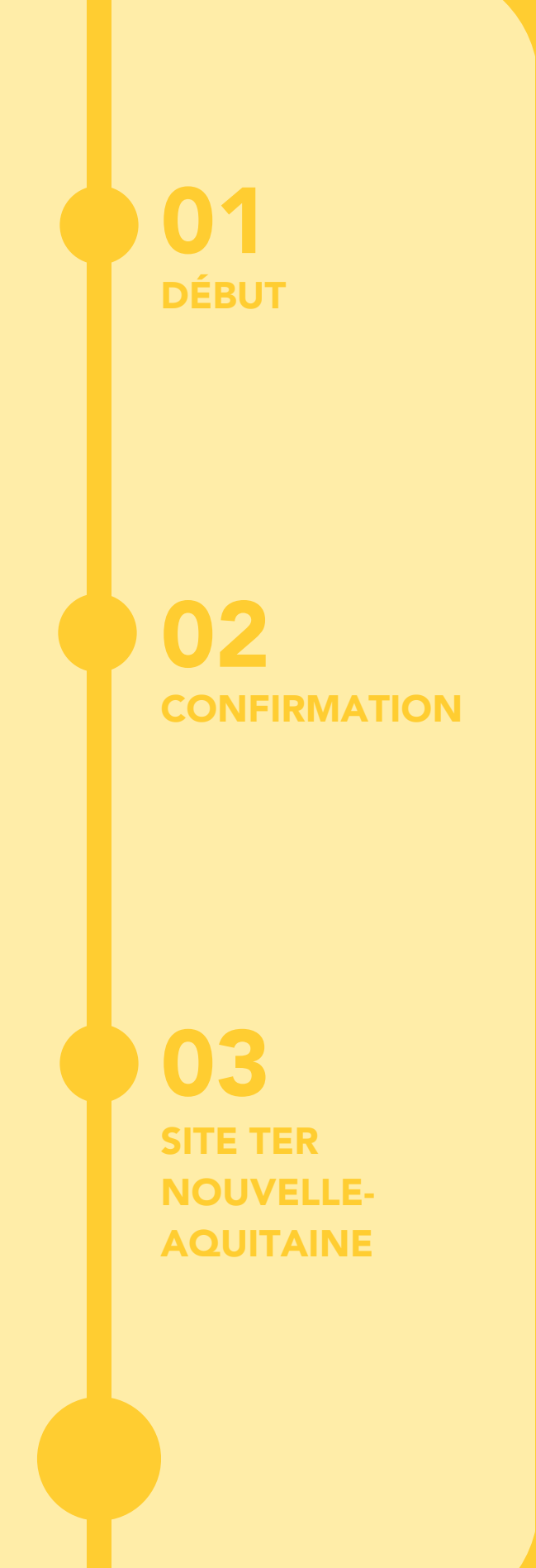

# 04.

## MON COMPTE EST DÉSORMAIS ACTIVÉ !

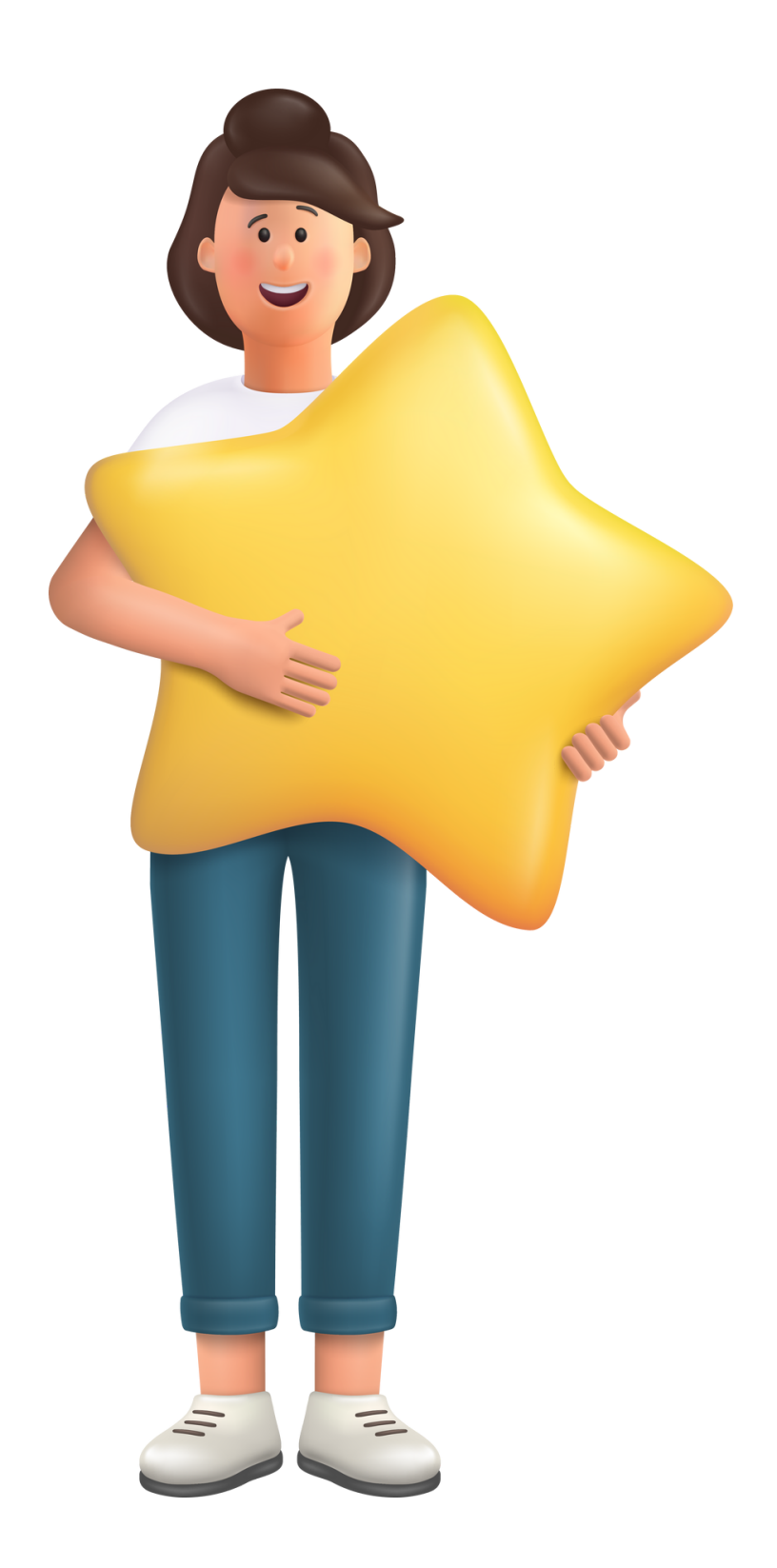